## JoinNow WiFi Registration for MacOS Users

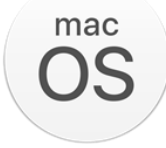

Before using the Zionsville Community Schools WiFi you must enroll your device using the "ZCS-Enrollment" network. You will be unable to browse the internet while connected to this network.

- 1. Connect to the "ZCS-Enrollment" wireless network and a window will appear
  - a. If a windows does not appear, open a browser and go to a website such as abc.com
- 2. Click "Continue" > "Allow" > "JoinNow" and a file will download
- 3. Open the "Zionsville\_Schools\_Wifi.dmg" file after the download has completed
- 4. Open the SecureW2 file and click "Open"
- 5. Enter your computer password (the user provided must be an administrator) and then click "OK"
- 6. Enter your ZCS credentials (same login used for canvas) and then click "Next"
- 7. Enter your computer password and click "Always Allow"
  - a. You may have to do this multiple times
- 8. Click "Done" and you should be joined to ZCS-WIFI2

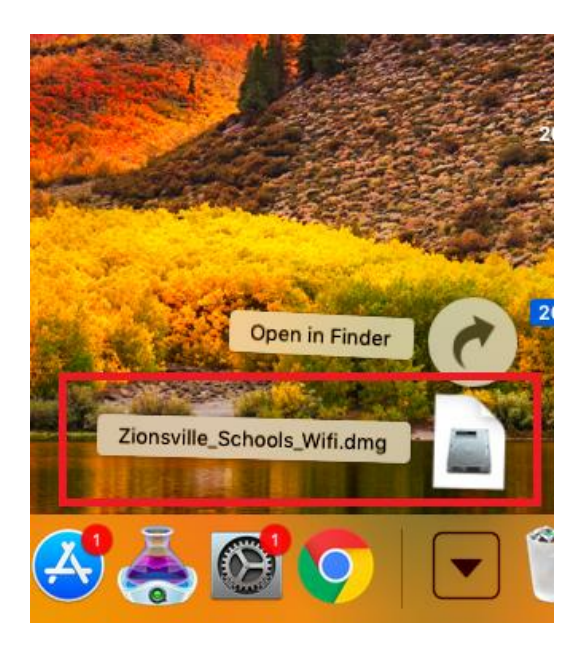

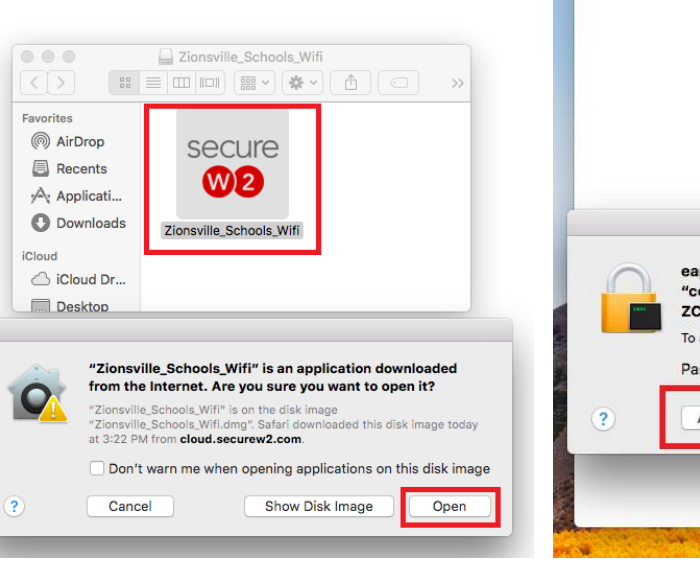

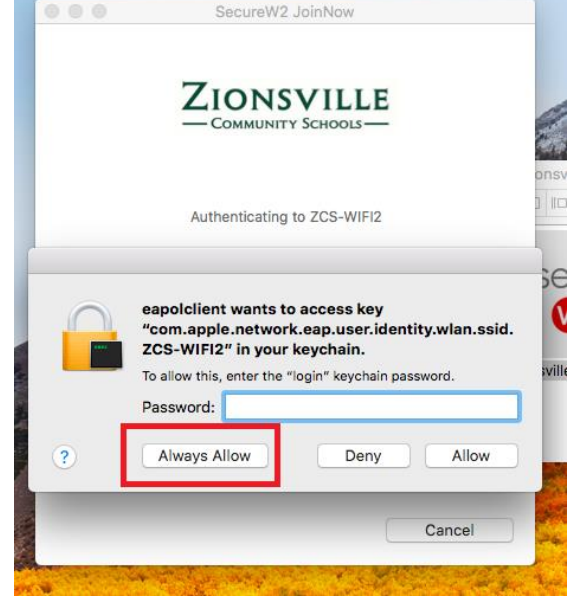